Bulut Tabanlı Kargo Uygulaması ile Süreçlerinizi Uçtan Uca Yönetin

Sorgula

Alici Bilgileri

Adi Soyadi: Te\*\* AK

Adres: Ak Ma\*\* De\*\* SK\*\* NO\*\* 75. YIL MON,

Sultangazi, İstanbul

Siparis Tarihi: 15.02.2025 Tahmini Teslim:

Saticidan Teslim Alindi 15.02.2025 Çıkış Şubesinde 15.02.2025

Transfer Sürecinde 15.02.2025 Variș Şubeșinde

22.02.2025

Kargovex

Takip | Siparis Numarasi

Teslimat Bilgileri

Gönderici Bilgileri

Depo

Gönderici Adı: Soldat

Sipariș No:

SE2502000036 Mevcut Durum: Varis şubesinde

Kargo Bilgileri

Kargovex Lojistik Yönetim Uygulaması, tamamen bulut tabanlı, SaaS altyapısına sahip, lojistik şirketlerinin tüm sevkiyat süreçlerini dijital ortama taşıyan entegre bir taşıma yönetim sistemidir.

Operasyonel verimlilik, hızlı sevkiyat, şeffaf müşteri iletişimi ve ölçülebilirlik gibi çekirdek hedeflerle yola çıkan bu sistem, lojistik firmaları için kolay ve ölçeklenebilir bir yönetim portalıdır.

## Temel Kullanıcı Rolleri (Genişletilebilir & Özelleştirilebilir)

#### Müşteri (Kargo Talebi Oluşturan):

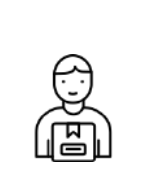

Yeni kargo talebi oluşturabilir

ATF ve barkod etiketleri otomatik oluşur

Takip linkiyle gönderi durumunu anlık görebilir

Cari hesap ve ödeme hareketlerini takip edebilir

## Şoför (Dağıtıcı / Toplayıcı)

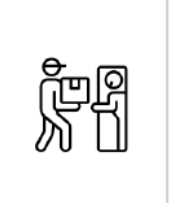

Kendisine atanan sevk emirlerini görür

QR kodla teslim alma ve teslim etme

Dağıtıma Çıkarma

Teslimat kodu ile SMS doğrulama

#### **Operasyon Yöneticisi**

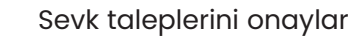

Desi düzeltmesi, rota belirleme, zimmetleme

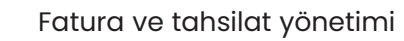

Kullanıcı, kontrat, bölge ve rota yönetimi

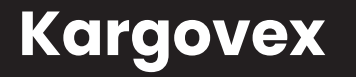

## Kargo Lojistik Sektöründe Akıllı Dönüşüm Uygulaması

v 2.64

#### Örnek Akış Senaryosu :

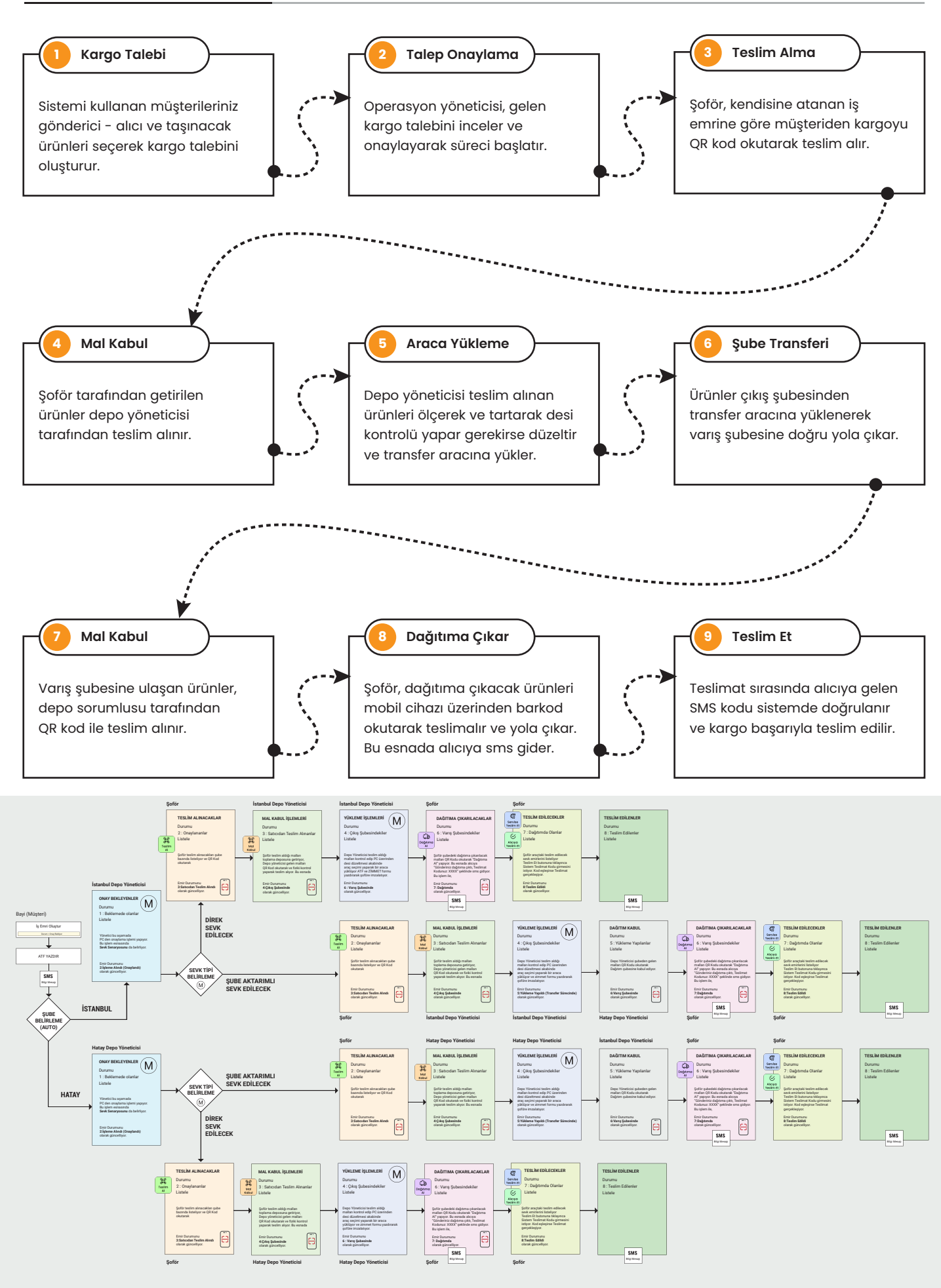

## Neden Kargovex'i Tercih Etmelisiniz?

Kargovex Lojistik Yönetim Uygulaması, tamamen bulut tabanlı, SaaS altyapısına sahip, lojistik şirketlerinin tüm sevkiyat süreçlerini dijital ortama taşıyan entegre bir taşıma yönetim sistemidir.

Operasyonel verimlilik, hızlı sevkiyat, şeffaf müşteri iletişimi ve ölçülebilirlik gibi çekirdek hedeflerle yola çıkan bu sistem, lojistik firmaları için kolay ve ölçeklenebilir bir yönetim portalıdır.

Kargovex altyapısında gerçekleşen bu sistem, tüm lojistik firmaları için çok yönlü, şeffaf ve kontrol edilebilir bir operasyon düzeninin anahtarlıdır. Siz de bu dijital dönüşüme ortak olun, müşterilerinize hızlı ve profesyonel bir taşıma deneyimi sunun!

## Excel'den Takip

## Kargovex ile Yönetim

| × | Müşterinin Takip Edebileceği Ekran yok                                   | Müşterinin Takip Edebileceği Ekran var                                                        |
|---|--------------------------------------------------------------------------|-----------------------------------------------------------------------------------------------|
| × | Cari Hesap takibi kısıtlı                                                | Gelişmiş Cari Hesap Takibi var                                                                |
| × | Müşteri online ödeme yapamaz                                             | Müşteri online ödeme yapabilir                                                                |
| × | Manuel Yedekleme                                                         | Otomatik Bulut Yedekleme                                                                      |
| × | Heryerden Erişilmesi Kısıtlı                                             | Heryerden Erişilebilir                                                                        |
| × | Operasyon Birimleri Takibi Kısıtlı                                       | Operason Birimleri yetkilendirilebilir ve sistemi<br>kullanarak tüm süreci dijitalleştirilir. |
| 8 | İş emri ve operasyonel karmaşıklık<br>Operasyon büyüdükce vetersiz kalır | İş emirleri düzenli verilir, görevler düzenli<br>gerçekleştirilebilir                         |
| W |                                                                          | Operasyon büyüdükçe sistem de gelişir                                                         |
|   |                                                                          | Profesyonel Yönetim                                                                           |
|   |                                                                          | Etkin Kaynak Planlama                                                                         |
|   |                                                                          |                                                                                               |

## Kargo Lojistik Sektöründe Akıllı Dönüşüm Uygulaması

v 2.64

## Operasyon Ekran Görüntüleri

| Ξ                                                                                                    | * 🕲                                                                                                    | LOGONUZ                                                                                                    | - 0                                                                                          | ≡ * (€                                                                                                    |
|----------------------------------------------------------------------------------------------------|----------------------------------------------------------------------------------------------------|----------------------------------------------------------------------------------------------------|----------------------------------------------------------------------------------------------|----------------------------------------------------------------------------------------------------|
| Beklemede<br>13                                                                                                    | İşleme Alındı<br><b>9</b>                                                                                                    | • Dashboard                                                                                                    | •                                                                                            | Müşteriden Teslim Alınacak Siparişler<br>Sevkiyat Emirlerinizi Takip Edebilirsiniz.                                                                                                    |
| Teslim Alındı<br><b>4</b>                                                                                                    | Çıkış Şubesinde<br><b>1</b>                                                                                                    | OPERASYON YÖNETIMI<br>Teslim Alınacaklar<br>Bayiden Teslim Alınacaklar                                                                                                    | ,                                                                                            | Sevk Emir No : SE2503000002<br>Yükleme : 04.03.2025 - Hatay Şube                                                                                                    |
| Transfer Sürecinde<br>12                                                                                                    | Varış Şubesinde<br><b>13</b>                                                                                                    | Mal Kabul İşlemleri<br>Toplama Deposuna Gelenler<br>Yükleme İşlemleri                                                                                                    | 3                                                                                            | Ana Firma: Emir Ticaret<br>Gönderici Ünvan: Emir Ticaret<br>Gönderici İletişim: 5382887040                                                                                                    |
| Dağıtımda<br><b>2</b>                                                                                                    | Teslim Edildi<br><b>6</b>                                                                                                    | Transfer Aracına Yüklenecekler<br>Dağıtım Kabul<br>Çıkış Şubesine Gelenler                                                                                                    |                                                                                              | <b>Gönderici Adres:</b> Alaattin Mah, Alattin<br>Mah. 1. sok no:1, Antakya, Hatay                                                                                                    |
| Operasyon Dashboard                                                                                                    |                                                                                                    | Dağıtıma Çıkarılacaklar<br>Dağıtım Aracına Yüklenecekler                                                                                                    |                                                                                              | Q Detay 🍳 Yol Tarifi                                                                                                    |
| Sevk Emir No : SE25<br>Yükleme : 23.03.202                                                                                                    | 2 <b>03000004</b><br>25 - İstanbul Şube                                                                                                    | Teslim Edilecekler<br>Dağıtım Aracına Alınanlar                                                                                                    |                                                                                              | <b>Sevk Emir No : SE2503000001</b><br><b>Yükleme :</b> 20.03.2025 - Hatay Şube                                                                                                    |
| KAYRAUFUK DAYAN<br>SAN.TİC.LTD.ŞTİ N                                                                                                    | <b>IIKLI TÜKETİM MA</b><br>Mehmet Ali                                                                                                    | Teslim Edilen Siparişler                                                                                                    |                                                                                              |                                                                                                    |
| KAYRAUFUK DAYAN<br>SAN.TİC.LTD.ŞTİ N                                                                                                    | IIKLI TÜKETİM MA<br>Vehmet Ali                                                                                                    | Teslim Edilen Siparişler                                                                                                    | *                                                                                            | = * @                                                                                                    |
| KAYRAUFUK DAYAN<br>SAN.TİC.LTD.ŞTİ N                                                                                                    | IIKLI TÜKETİM MA<br>Vehmet Ali                                                                                                    | Teslim Edilen Siparişler                                                                                                    | * 🕲                                                                                          |                                                                                                    |
| KAYRAUFUK DAYAN<br>SAN.TİC.LTD.ŞTİ N<br>Yükleme Yapılacak Sip<br>Sevkiyat Emirterinizi Takip Ed                                                                                                    | IIKLI TÜKETİM MA<br>Vehmet Ali                                                                                                    | Imamundada Testimatuar         Testim Edilen Siparişter         Image: Second Structure         Araç Seçiniz         Araç Seçiniz         Sofăr Seciniz                                                                                                    | *                                                                                            | E & C                                                                                                    |
| KAYRAUFUK DAYAN<br>SAN.TIC.LTD.ŞTİ N<br>Yükleme Yapılacak Sip<br>Sevkiyat Emirlerinizi Takip Ed<br>Sevk Emir No : SE25<br>Yükleme : 08.02.202                                                                                                    | Alehmet Ali<br>Alehmet Ali<br>arişler<br>ebilirsiniz.                                                                                                    | Informational resumation         Teslim Edilen Siparişler         Araca Yükleme - Desi Düzenleme         Araç Seçiniz         Araç Seçiniz         Şoför Seçiniz         Sürücü Seçiniz                                                                                                    | * (2)<br>* (2)<br>* (2)                                                                      | E * Contraction of the second second  |
| KAYRAUFUK DAYAN<br>SAN.TİC.LTD.ŞTİ N<br>Yükleme Yapılacak Sip<br>Sevkiyat Emirlerinizi Takip Ed<br>Sevk Emir No : SE25<br>Yükleme : 08.02.202<br>Ana Firma: Kara Ltd<br>Gönderici Ünvan: Ka                                                                                                    | AlkLI TÜKETİM MA<br>Mehmet Ali                                                                                                    | Informational resumation         Teslim Edilen Siparişler         Araca Yükleme - Desi Düzenleme         Araç Seçiniz         Araç Seçiniz         Şoför Seçiniz         Sürücü Seçiniz         Yüklemeyi Kaydet                                                                                                    | * (©)<br>                                                                                    | E & Content of the second second seco |
| KAYRAUFUK DAYAN<br>SAN.TİC.LTD.ŞTİ N<br>Yükleme Yapılacak Sip<br>Sevkiyat Emirterinizi Takip Ed<br>Sevk Emir No : SE25<br>Yükleme : 08.02.202<br>Ana Firma: Kara Ltd<br>Gönderici Ünvan: Ka<br>Gönderici İletişim: 5<br>Gönderici Adres: Ha<br>Mah. Mermer Sk. No                              | AlkLI TÜKETİM MA<br>Vehmet Ali<br>arişler<br>ebilirsiniz.<br>202000023<br>25 - Hatay Şube<br>.şti<br>ara Ltd.şti<br>333011308<br>unam Mah, Hamam<br>p:1, Kumlu, Hatay | Araca Yükleme - Desi Düzenleme         Araç Seçiniz         Araç Seçiniz         Şoför Seçiniz         Sürücü Seçiniz         Yüklemeyi Kaydet         Sevkiyat Detay                                                                                                    | × ()                                                                                         | E & Constant of the second second sec |
| KAYRAUFUK DAYAN<br>SAN.TIC.LTD.ŞTİ N<br>Yükleme Yapılacak Sip<br>Sevkiyat Emirterinizi Takip Ed<br>Sevk Emir No : SE25<br>Yükleme : 08.02.202<br>Ana Firma: Kara Ltd<br>Gönderici Ünvan: Ka<br>Gönderici İletişim: 5<br>Gönderici Adres: Ha<br>Mah. Mermer Sk. No                              | AlkLI TÜKETİM MA<br>Mehmet Ali                                                                                                    | Idmanutatan resultatan Tesulmatuan         Teslim Edilen Siparişter         Araca Yükteme - Desi Düzenteme         Araç Seçiniz         Araç Seçiniz         Şoför Seçiniz         Sürücü Seçiniz         Yüktemeyi Kaydet         Sevkiyat Detay         Sipariş No                                                                      | * ©<br>                                                                                      | E & C<br>Listeye<br>Don Teslim<br>A<br>SE2503000002 - Gönderici Bilgileri<br>SE2503000002 - Gönderici Bilgileri<br>Aluna Tarihi:<br>04.03.2025<br>Gönderici Ünvan:<br>emrullahgüleryüz - Emir Ticaret<br>Gönderici İletişim:<br>5382887040                                                                                                    |
| KAYRAUFUK DAYAN<br>SAN.TİC.LTD.ŞTİ N<br>Yükleme Yapılacak Sip<br>Sevkiyat Emirlerinizi Takip Ed<br>Sevk Emir No : SE25<br>Yükleme : 08.02.202<br>Ana Firma: Kara Ltd<br>Gönderici Ünvan: Ka<br>Gönderici İletişim: 5<br>Gönderici Adres: Ha<br>Mah. Mermer Sk. No                              | AlkLI TÜKETİM MA<br>Mehmet Ali                                                                                                    | Idmantahan resumatian         Teslim Edilen Siparişter         Araca Yükteme - Desi Düzenteme         Araç Seçiniz         Araç Seçiniz         Şoför Seçiniz         Sürücü Seçiniz         Yüktemeyi Kaydet         Sevkiyat Detay         Sipariş No         Sevk Emri Kayıt Tarihi                                                    | <ul> <li>SE25020000</li> <li>2025-02-08 :</li> </ul>                                         | E & C<br>Listeye<br>Don Eiging<br>Testim<br>A<br>SE2503000002 - Gönderici Bilgileri<br>SE2503000002 - Gönderici Bilgileri<br>A<br>SE2503000002 - Gönderici Bilgileri<br>A<br>SE2503000002 - Gönderici Bilgileri<br>A<br>SE2503000002 - Gönderici Bilgileri<br>A<br>SE2503000002 - Gönderici Bilgileri<br>SE2503000002 - Gönderici Bilgileri<br>SE2503000002 - Gönderici Bilgileri<br>SE2503000002 - Gönderici Bilgileri<br>SE2503000002 - Gönderici Bilgileri<br>SE2503000002 - Gönderici Bilgileri<br>SE2503000002 - Gönderici Bilgileri<br>SE2503000002 - Gönderici Bilgileri<br>SE2503000002 - Gönderici Bilgileri<br>SE2503000002 - Gönderici Bilgileri<br>SE2503000002 - Gönderici Bilgileri<br>SE2503000002 - Gönderici Bilgileri<br>SE2503000002 - Gönderici Bilgileri<br>SE2503000002 - Gönderici Bilgileri<br>SE2503000000000000 - Gönderici Bilgileri<br>SE25030000000 - Gönderici Bilgileri<br>SE250300000000 - Gönderici Bilgileri<br>SE250300000000 - Gönderici Bilgileri<br>SE25030000000 - Gönderici Bilgileri<br>SE25030000000 - Gönderici Bilgileri<br>SE25030000000 - Gönderici Bilgileri<br>SE2503000000000000000000000 - Gönderici Bilgileri<br>SE250300000000000000000000000000000000000                                                                                                    |
| KAYRAUFUK DAYAN<br>SAN.TIC.LTD.ŞTİ N<br>Yükleme Yapılacak Sip<br>Sevkiyat Emirterinizi Takip Ed<br>Sevk Emir No : SE25<br>Yükleme : 08.02.202<br>Ana Firma: Kara Ltd<br>Gönderici Ünvan: Ka<br>Gönderici İletişim: 5<br>Gönderici Adres: Ha<br>Mah. Mermer Sk. No                              | AlkLI TÜKETİM MA<br>Mehmet Ali                                                                                                    | Idmantahan resumatian         Teslim Edilen Siparişler         Araca Yükleme - Desi Düzenleme         Araç Seçiniz         Araç Seçiniz         Şoför Seçiniz         Sürücü Seçiniz         Yüklemeyi Kaydet         Sevkiyat Detay         Sipariş No         Sevk Emri Kayıt Tarihi         Gönderici Ünvan                            | <ul> <li>SE25020000</li> <li>2025-02-08 :</li> <li>Muhammet K</li> </ul>                     | E & C<br>Listeye<br>Dan<br>SE2503000002 - Gönderici Bilgileri<br>SE2503000002 - Gönderici Bilgileri<br>SE2503000002 - Gönderici Bilgileri<br>Auma Tarihi:<br>2025-03-04 12:53:31<br>Alema Tarihi:<br>2025-03-04 12:53:31<br>Alema Tarihi:<br>2025-03-04 12:53:31<br>Alema Tarihi:<br>204.03.2025<br>Gönderici Ünvan:<br>emrullahgüleryüz - Emir Ticaret<br>Gönderici İletişim:<br>5382887040<br>Gönderici Adres:<br>Alattin Mah. 1. sok no:1 - Antakya, Hatay,<br>Alattin Mah. 1. sok no:1 - Antakya, Hatay,                                                                                                    |
| KAYRAUFUK DAYAN<br>SAN.TİC.LTD.ŞTİ N         Yükleme Yapılacak Sip<br>Sevkiyat Emirlerinizi Takip Ed         Sevk Emir No : SE25<br>Yükleme : 08.02.202         Ana Firma: Kara Ltd<br>Gönderici Ünvan: Kara<br>Gönderici İletişim: 5<br>Gönderici Adres: Ha<br>Mah. Mermer Sk. No         Q D | AlkLI TÜKETİM MA<br>Mehmet Ali                                                                                                    | Informational resumation         Teslim Edilen Siparişter         Araca Yükteme - Desi Düzenteme         Araç Seçiniz         Araç Seçiniz         Şoför Seçiniz         Sürücü Seçiniz         Yüktemeyi Kaydet         Sevkiyat Detay         Sipariş No         Sevk Emri Kayıt Tarihi         Gönderici Ünvan         Gönderici Adres | <ul> <li>SE25020000</li> <li>2025-02-08 :</li> <li>Muhammet K</li> <li>Hamam Mah.</li> </ul> | E & C<br>Listeye<br>Don Eigin<br>Teslim<br>A<br>SE2503000002 - Gönderici Bilgileri<br>SE2503000002 - Gönderici Bilgileri<br>SE2503000002 - Gönderici Bilgileri<br>A<br>SE2503000002 - Gönderici Bilgileri<br>A<br>SE2503000002 - Gönderici Bilgileri<br>SE2503000002 - Gönderici Bilgileri<br>SE2503000000 - Gönderici Bilgileri<br>SE2503000000 - Gönderici Bilgileri<br>SE25030000000 - Gönderici Bilgileri<br>SE2503000000000 - Gönderici Bilgileri<br>SE25030000000 - Gönderici Divent<br>Gönderici Ünvan:<br>SE2503000000 - Gönderici Bilgileri<br>SE2503000000 - Gönderici Divent<br>SE25030000000 - Gönderici Bilgileri<br>SE2503000000 - Gönderici Divent<br>SE2503000000000 - Gönderici Bilgileri<br>SE2503000000 - Gönderici Divent<br>SE2503000000000 - Gönderici Bilgileri<br>SE25030000000 - Gönderici Bilgileri<br>SE25030000000 - Gönderici Bilgileri<br>SE250300000000000000000000000000000000000                                                                                                    |

## Kargo Lojistik Sektöründe Akıllı Dönüşüm Uygulaması

v 2.64

## Operasyon Ekran Görüntüleri

| Ξ                                                                                                    | * 💿 | =                                                                                                    | * 💿   | = * 💿                                                                                                    |
|----------------------------------------------------------------------------------------------------|-----|----------------------------------------------------------------------------------------------------|-------|----------------------------------------------------------------------------------------------------|
| Listeye<br>Don<br>Mal<br>Kabul                                                                                                    |     | Listeye<br>Don Al                                                                                                    |       | Isteye     Isteye     Isteyee     Isteyee     I |
| SE2502000010 - Gönderici Bilgileri                                                                                                    |     | SE2503000002 - Gönderici Bilgileri                                                                                                    |       |                                                                                                    |
| Kayıt Tarihi:<br>2025-02-08 22:56:33<br>Alınma Tarihi:<br>08.02.2025<br>Gönderici Ünvan:<br>Metin Korkmaz - Korkmaz Ltd.şti.<br>Gönderici İletişim:<br>5333011308<br>Gönderici Adres:<br>Eevzullah Mah. Dik Sk. No:4 - Maltene |     | Kayıt Tarihi:<br>2025-03-04 12:53:31<br>Alınma Tarihi:<br>04.03.2025<br>Gönderici Ünvan:<br>emrullahgüleryüz - Emir Ticaret<br>Gönderici İletişim:<br>5382887040<br>Gönderici Adres:<br>Alattin Mah. 1. sok no:1 - Antakya, Ha<br>Alaattin Mah | ıtay, | SE2502000032 - İş Emri Detayı<br>Kayıt Tarihi:<br>2025-02-08 23:09:14<br>Alınma Tarihi:<br>08.02.2025<br>Gönderici Ünvan:<br>İsmet Tarık - Tarık Ltd.Şti<br>Gönderici Adres:                                                                                                    |
| İstanbul, Feyzullah Mah                                                                                                    | ,   | Alıcı Bilgileri                                                                                                    |       | Kınalıada Mah. Serdivan Sk. No:2 - Adalar,<br>İstanbul, Kınalıada Mah<br><b>Gönderici İletişim:</b><br>5333011308                                                                                                    |
| Alıcı Bilgileri                                                                                                    |     | <b>Alıcı Ünvan:</b><br>mehmet - amet                                                                                                    |       |                                                                                                    |
| <b>Alıcı Ünvan:</b><br>Bahadır Tok - Teldex Ltd.Şti                                                                                                    |     | Alıcı İletişim:<br>5382887040 -                                                                                                    |       | Sipariş Kalemleri                                                                                                    |
| Alıcı İletişim:<br>5333011308 -<br>Alıcı Adres:<br>Tokmak Mah. Yan Sk. No:2 - Sultanga<br>İstanbul, Cebeci Mah                                                                                                    | zi, | Alıcı Adres:<br>Deneme mah denem sok no:1 - Tepel<br>Eskişehir, Cumhuriye Mah<br>Sipariş Kalemleri                                                                                                    | başı, | Ürün Adı : TELEVİZYON 4425<br>Miktar : 77.00<br>Desi/KG : 44.00<br>Açıklama :<br>Ürün Grubu : ELEKTRONİK                                                                                                    |
| Sipariş Kalemleri                                                                                                    |     | <b>Ürün Adı</b> :altus çamaşır makin                                                                                                    | esi   |                                                                                                    |
| Ürün Adı :DDPTI TV1<br>Miktar :11.00<br>Desi/KG :44.00<br>Açıklama :<br>Ürün Grubu :BEYAZ EŞYA                                                                                                    |     | Miktar :1.00<br>Desi/KG :150.00<br>Açıklama :<br>Ürün Grubu: BEYAZ EŞYA                                                                                                    |       |                                                                                                    |

v 2.64

#### Sevk Emri Oluşturma

Kullanıcıların Sevk Emri oluşturmak için kullandığı ekrandır. Kullanıcılar bu sayfadan yeni sevk taleplerini oluşturabilirler. Öncelikle kayıt esnasında seçilen "Kullanıcının Bağlı Olduğu Firma Bilgisi" Ana Firma Bilgileri alanında görüntülenebilir.

| Ana Firma Bilgileri                             |   |
|-------------------------------------------------|---|
| KAYRAUFUK DAYANIKLI TÜKETİM MA SAN.TİC.LTD.ŞTİ. | • |

Bayiler sevk talebini oluştururken gönderici bilgileri ve alıcı bilgilerini doldurmaları zorunludur. Eğer gönderici ya da alıcı daha önce tanımlandı ise "Gönderici Seç" ya da "Alıcı Seç" ile mevcut gönderici veya alıcıyı seçebilir.

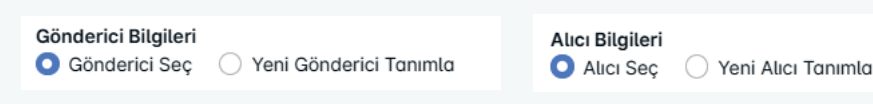

Eğer gönderici ya da alıcı dan biri ilk kez tanımlanacak ise "Yeni Gönderici Tanımla" veya "Yeni Alıcı Tanımla" seçilebilir. Bu seçimler yapıldığında form anlık olarak değişir ve tanımlama ekranları açılır.

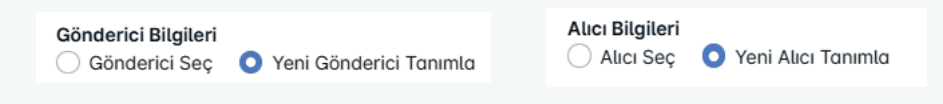

Yeni Gönderici Ekranı örneği:

| Gönderici Bilgileri    |          | 🔵 Gönderici Seç  | 🗴 🧿 Yeni Gönderici Tanımla |
|------------------------|----------|------------------|----------------------------|
| Gönderici Ünvan (*)    |          |                  |                            |
| Gönderici ünvanı       |          |                  |                            |
| Gönderici Ad Soyad (*) |          |                  |                            |
| Gönderim Adresi(*)     |          |                  |                            |
| Adres bilgisi          |          |                  |                            |
| Şehir (*)              | İlçe (*) |                  | Mahalle (*)                |
| Şehir Seçiniz 🗸 🗸      |          | ~                | ~                          |
| Telefon Numarası (*)   |          | E-Mail Adresi(*) |                            |
| 5XXXXXXXXX             |          | ornek@mail.com   | n                          |
| Vergi Dairesi (*)      |          | TC/VKN (*)       |                            |
|                        |          |                  |                            |
| Not                    |          |                  |                            |
| Not yazınız            |          |                  |                            |
|                        |          |                  | 10                         |

Yeni gönderici tanımı yaparken Zorunlu alanların mutlaka doldurulması gerekmektedir.

Şehir / İlçe / Mahalle seçimi yaparken belirli kayıtlar listelenecektir. Gönderim yapacağınız kaynak şehir listede bulunmuyor ise o şehirden gönderim yapamayacağınız anlamına gelir.

Telefon numarası ve e-mail adresi alanlarını mutlaka gerçek bilgiler ile doldurmanız gerekmektedir zira bu bilgiler süreç içerisinde sizi bilgilendirmek ve iletişim kurabilmek için çok önemlidir.

Vergi dairesi ve vergi numarası alanları ise Fatura keserken kullanacağımız alanlardır. Burada Ana firmanızın bilgilerini de belirtebilirsiniz.

Gönderici ile ilgili özel bir notunuz varsa belirtebilirsiniz.

v 2.64

#### Sevk Emri Oluşturma

#### Yeni Alıcı Ekranı örneği:

| Alıcı Bilgileri                                                                                               | 🔿 Alia Se                                                          | 🗘 Yeni Alıcı Tanımla | Yeni alıcı to<br>Zorunlu ala<br>gerekmekte                                 |
|----------------------------------------------------------------------------------------------------|--------------------------------------------------------------------|----------------------|----------------------------------------------------------------------------|
| Alıcı Ünvan (*)                                                                                               | Alıcı Ad So                                                        | yad (*)              | J                                                                          |
| Telefon Numarası (*)<br>5xxxxxxxxxxxxxxxxxxxxxxxxxxxxxxxxxxxx                                                 | Telefon Numarası 2           5xxxxxxxxxxxxxxxxxxxxxxxxxxxxxxxxxxxx | E-Mail Adresi (*)    | Şehir / İlçe<br>belirli kayıtl<br>yapacağını<br>ise o şehird<br>anlamına ç |
| Adres bilgisi<br>Şehir (*)<br>Seçiniz ~<br>Servis Adresi                                                      | ilçe (*)                                                           | Mahalle (*)          | Telefon nur<br>alanlarını n<br>doldurman<br>süreç içeris<br>iletişim kur   |
| Servis Adresi - Alternatif Adre<br>Konum Ekle<br>Öncetikli Sevk Adresi Tercihi<br>Teslimat Adresi Kullanılsın | s<br>ILEM BOYLAM                                                   | TC/VKN               | Bayi (Gö<br>Öncelikli<br>Servis ad<br>alıcıya u<br>durumd<br>adresini      |
| Not yazınız                                                                                                   |                                                                    |                      | Konum<br>edilecel<br>doldurn<br>zorunlu                                    |

Yeni alıcı tanımı yaparken Zorunlu alanların mutlaka doldurulması gerekmektedir.

Şehir / İlçe / Mahalle seçimi yaparken belirli kayıtlar listelenecektir. Gönderim yapacağınız hedef şehir listede bulunmuyor ise o şehirden gönderim yapamayacağınız anlamına gelir.

Telefon numarası ve e-mail adresi alanlarını mutlaka gerçek bilgiler ile doldurmanız gerekmektedir zira bu bilgiler süreç içerisinde alıcıyı bilgilendirmek ve iletişim kurabilmek için çok önemlidir.

Bayi (Gönderici) müşterisine (Alıcı) teslim için Öncelikli Sevk Adresi Tercihi yapabilir. Servis adresi belirtilmesi opsiyoneldir fakat alıcıya ulaşılamadığında ya da farklı bir durumda gönderinin teslim edileceği servisin adresini belirtmek doğru olacaktır.

Konum bilgisi alıcı adresi ya da teslim edilecek servisin adresi olabilir. Bu alanı doldurmak operasyonu kolaylaştırdığı gibi zorunlu değildir.

#### Sipariş Bilgileri Alanı:

Siparişinizin temel başlık bilgileri bu alanda belirtilir. Gönderim adresi ve Alıcı adresine göre Alım Tarihi seçtiğinizde Sistem tarafından otomatik olarak Tahmini Teslim Tarihi oluşacaktır. Pazaryerleri satışlarınızda hangi siparişinize istinaden bu kaydı oluşturuyorsanız Platform ve Referans No alanlarına belirtmeniz işlerinizin takibini kolaylaştıracaktır.

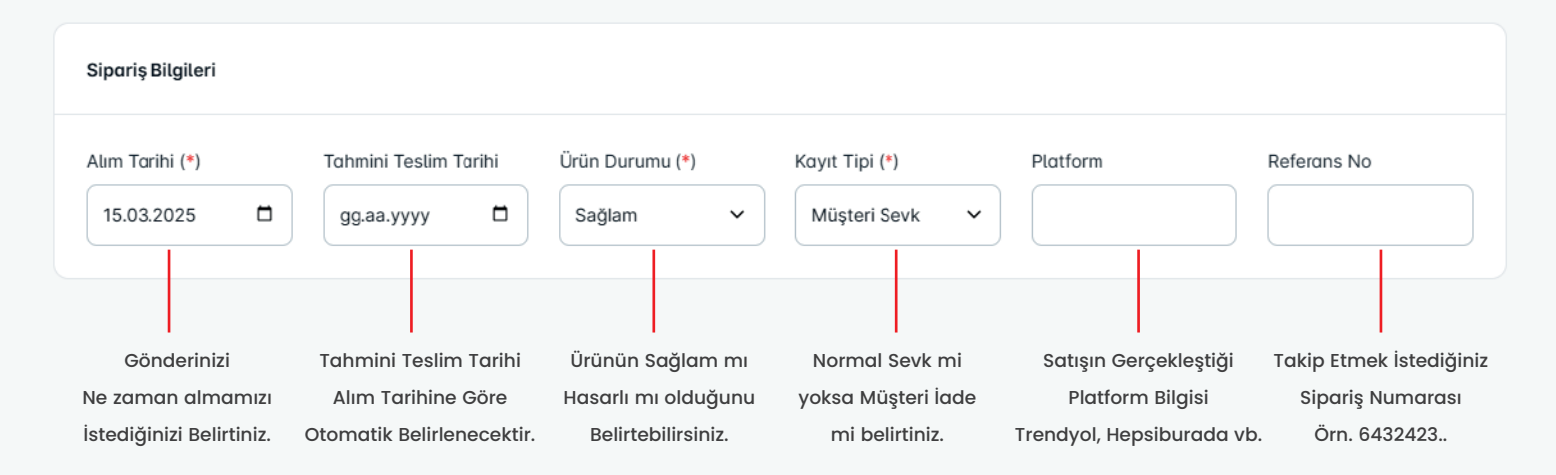

v 2.64

#### Sevk Emri Oluşturma

#### Ürün Bilgileri Alanı:

Sevk emrinize konu olan ürünlerin miktar, ağırlık veya desi bilgilerinin belirtildiği alanldır.

N kadar satır ekleyebilir, her satırda maksimum 3 er adet resim ekleyebilirsiniz. Yaptığınız seçimler ile birlikte Rapor ekranlarında geriye dönük teslimat dökümü aldığınızda girdiğiniz veriler önem kazanacaktır.

| MODEL KODU | ÜRÜN ADI         | ÜRÜN GRUBU | TOPLAM ADET | TOPLAM DESI-KG | AÇIKLAMA | RESIMLER | İŞLEMLER |
|------------|------------------|------------|-------------|----------------|----------|----------|----------|
| BD1        | Altus Buzdolabı  | BEYAZ EŞYA | 2           | 50             |          | ₩ + +    |          |
| ÇM2        | Altus Çamaşır Ma | BEYAZ EŞYA | 4           | 200            |          | • + +    | Sil      |
|            |                  | Seçin 🗸    | 1.00        | 1.00           |          | + + +    | Sil      |

#### Not:

Bu aşamada belirttiğiniz ağırlık, miktar, desi gibi değerler temsili olarak alınmakta ve operasyon sürecinde personelimiz tarafından desi tespiti yapılarak işleme alınacaktır.

| Deshboard            | Ana Firmo Bilgileri |                                                             |                            |                  |                |                                                 |                              |
|----------------------|---------------------|-------------------------------------------------------------|----------------------------|------------------|----------------|-------------------------------------------------|------------------------------|
| ENLER                | Beyaz Ltd. \$1i.    |                                                             |                            |                  |                |                                                 |                              |
| Veni Sevik Emri      |                     |                                                             |                            |                  |                |                                                 |                              |
| Souk Durum Listosi   | Gönderici Bilgileri | O Gönderic                                                  | ci Seç ု Yeni Gönderici Ta | simta            | Abcı Bitgileri | 0 4                                             | lici Seç 👘 Yenî Abci Tanımla |
| Göndericiler         | Beyaz Ltd. \$11.    |                                                             |                            | Son Alici Ürivan |                | •                                               |                              |
| Mistorilar(Alicilar) | Ad Soyod            | Mohmut Çelik                                                |                            |                  | Ad Soyad       | Son Alici Ad Soyod                              |                              |
| YÖNETIME             | Telefon/E-Moli      | 5330123456 michmut.c                                        | celik@domoin.com           |                  | itetişim .     | 533333308 -                                     | asdvasdv@odasda.aaa          |
| Corl Hesop Exstrati  | Adres               | Kiraz Sk. No:16 D-8<br>Aşkarbeyli Matı / İskenderun / Hatay | y C                        |                  | Adres          | Pinar Sk. No:12<br>Aafbey Mah / Attindağ / Anka | n                            |
|                      | VKN/VD              | 0031755363                                                  |                            |                  | Adresin Konumu | 39.81958609226439                               | <b>Q</b> 33.01890492187499   |
|                      | Siparis Bilgileri   |                                                             |                            |                  |                |                                                 |                              |
|                      | Alım Tarihi (*)     | Tatumini Testim Tarihi                                      | Ürün Durumu (*)            |                  | Koye Tipi (*)  | Platform                                        | Referans No                  |
|                      | 10.03.2025          | 14.03.2025                                                  | 5eğlam                     |                  | Müşteri Sevk   | ✓ Trendysl                                      | 644534343422                 |
|                      | Ürün Bilgileri      |                                                             |                            |                  |                |                                                 |                              |
|                      | MODEL KODU ÜRÜN A   | LDF (                                                       | ÜRÜN GRUBU                 | TOPLAM ADE       | TOPLAM DESI-KG | AÇIKLAMA R                                      | ESIMLER İŞLEMLER             |
|                      | ALK 471 XE ALTU     | IS ALK 471 XE E Enerji Sirih 49                             | BEYAZ EŞYA                 |                  | 70             |                                                 | ₩ + +                        |
|                      | KGN86AID2N BOS      | CH KGN86AID2N D Enerji Sinfi                                | BEYAZ EŞYA 👻               | 1                | 75             |                                                 | llª + + <b>(</b> ∎)          |

v 2.64

#### Sevk Emri Düzenleme

Sevk emriniz personelimiz tarafından onaylanana kadar düzenleme yapabilirsiniz.

Emir onaylandığında düzenleme yapılamaz. Gerekli durumlarda bizimle iletişime geçiniz.

|                                                                                                    | 6                                                                                                    |                                                                                 |                                                                 |                                                                                                    | Alıcı Bilgileri                                                                                                    | Düzenle 🗹        |                                        |                                                       |                                                                                                    |             |  |
|----------------------------------------------------------------------------------------------------|----------------------------------------------------------------------------------------------------|---------------------------------------------------------------------------------|-----------------------------------------------------------------|----------------------------------------------------------------------------------------------------|----------------------------------------------------------------------------------------------------|------------------|----------------------------------------|-------------------------------------------------------|----------------------------------------------------------------------------------------------------|-------------|--|
| Ünven                                                                                                    | Mehmet Ali                                                                                                    |                                                                                 |                                                                 |                                                                                                    | Teslimat Adre                                                                                                    | esi Kullanılacak |                                        |                                                       |                                                                                                    |             |  |
| Ad Sovrad                                                                                                    | Mehmet Ali                                                                                                    |                                                                                 |                                                                 |                                                                                                    | Ünvan                                                                                                    | Ahi              | met Veli                               |                                                       |                                                                                                    |             |  |
| Adres                                                                                                    | Mehmet Ali Si                                                                                                    | k                                                                               |                                                                 |                                                                                                    | Ad Soyad                                                                                                    | Ahi              | Ahmet Veli                             |                                                       |                                                                                                    |             |  |
|                                                                                                    | Günesli Mah J                                                                                                    | / Boăcılar / İstanbul                                                           |                                                                 |                                                                                                    | Tanımlı Adı                                                                                                    | res Tes          | slimat Sk. No:1                        |                                                       |                                                                                                    |             |  |
| Telefon                                                                                                    | 522:                                                                                                    | bugenur y istanbut                                                              |                                                                 |                                                                                                    | il / ilçe                                                                                                    | Ba               | ğlar Mah (Çavdarlı I                   | Köyü) / Merkez / Niğde                                |                                                                                                    |             |  |
| E-Mail                                                                                                    | for                                                                                                    | 0.000                                                                           |                                                                 |                                                                                                    | Konum                                                                                                    | 37.              | 969774 - 34.676608                     | 3                                                     |                                                                                                    |             |  |
| Not                                                                                                    | 101                                                                                                    |                                                                                 |                                                                 |                                                                                                    | Telefon                                                                                                    | Telefon 532      |                                        |                                                       |                                                                                                    |             |  |
|                                                                                                    |                                                                                                    |                                                                                 |                                                                 |                                                                                                    | E-Mail                                                                                                    | fa               |                                        | n.com                                                 |                                                                                                    |             |  |
|                                                                                                    |                                                                                                    |                                                                                 |                                                                 |                                                                                                    | Not                                                                                                    | Tes              | slimat Sk. No:1                        |                                                       |                                                                                                    |             |  |
| İş Emri Bilgileri > SE25030000                                                                                                    | 04                                                                                                    |                                                                                 |                                                                 |                                                                                                    |                                                                                                    |                  |                                        |                                                       |                                                                                                    |             |  |
| Alım Tarihi                                                                                                    | Müşteriye                                                                                                    | e Teslim                                                                        | Ürün Duru                                                       | umu                                                                                                    | Kayıt Tipi                                                                                                    | Pla              | atform                                 | Referans No                                           | D                                                                                                    |             |  |
| 23.03.2025                                                                                                    | 21.03.2                                                                                                    | 025                                                                             | 🗖 Sağlam                                                        | ~                                                                                                    | Müşteri Sevk                                                                                                    | • T              | RENDYOL                                | 6543234                                               | 5433454                                                                                                    |             |  |
|                                                                                                    |                                                                                                    |                                                                                 |                                                                 |                                                                                                    |                                                                                                    |                  |                                        |                                                       |                                                                                                    |             |  |
| Ürün Bilgileri                                                                                                    |                                                                                                    |                                                                                 |                                                                 |                                                                                                    |                                                                                                    |                  |                                        |                                                       |                                                                                                    |             |  |
|                                                                                                    |                                                                                                    |                                                                                 |                                                                 |                                                                                                    |                                                                                                    |                  |                                        |                                                       |                                                                                                    |             |  |
| MODEL KODU ÜRÜN A                                                                                                    | DI                                                                                                    |                                                                                 | ÜRÜN GRUBU                                                      | TOPLAM A                                                                                                    | DET TOPLAM                                                                                                    | DESI-KG AÇIKLAMA |                                        | RESIMLER                                              | İşlemler                                                                                                    |             |  |
| BD1 ÜRÜN A                                                                                                    | DI<br>Buzdolabi                                                                                                    |                                                                                 | ÜRÜN GRUBU<br>BEYAZ EŞYA                                        | <b>V</b> 2,00                                                                                                    | ADET         TOPLAM 0           50,00         50,00                                                                                                 | DESI-KG AÇIKLAMA |                                        | RESIMLER                                              | İŞLEMLER                                                                                                    |             |  |
| MODEL KODU     ÜRÜN A       BD1     Altus       ÇM2     Altus                                                                                                    | DI<br>Buzdolabı<br>Çamaşır Makina                                                                                                    | ISI                                                                             | ÜRÜN GRUBU<br>BEYAZ EŞYA<br>BEYAZ EŞYA                          | V         2,00           V         4,00                                                                                                    | TOPLAM I           50,00           200,00                                                                                                    | DESI-KQ AÇIKLAMA |                                        |                                                       | IŞLEMLER<br>Sil<br>Sil                                                                                                    |             |  |
| MODEL KODU ÜRÜN A<br>BD1 Altus<br>ÇM2 Altus<br>Sevkiyat Listesi<br>Sevkiyat Eminerintzi Takip Edebilirsiniz.                                                                                                    | DI<br>Buzdolabı<br>Çamaşır Makina                                                                                                    | ISI                                                                             | ÜRÜN GRUBU<br>BEYAZ EŞYA<br>BEYAZ EŞYA                          | ▼         2,00           ▼         4,00                                                                                                    | TOPLAM I           50,00           200,00                                                                                                    | DESI-KQ AÇIKLAMA |                                        |                                                       | IŞLEMLER<br>SI<br>SI                                                                                                    |             |  |
| MODEL KODU ÜRÜN A<br>BD1 Altus<br>QM2 Altus<br>Sevkiyat Listesi<br>Sevkiyat Eminerinizi Takip Edebilirsiniz.<br>Durum:                                                                                                    | DI<br>Buzdolabı<br>Çamaşır Makina                                                                                                    | Ana Firma                                                                       | ÜRÜN GRUBU<br>BEYAZ EŞYA<br>BEYAZ EŞYA                          | <ul> <li>✓</li> <li>✓</li></ul>                                                                                                    | TOPLAM I           50,00           200,00           Sevk Emir No:                                                                                   | DESI-KG AÇIKLAMA | nderici il/ilçe:                       | RESIMLER                                              | IŞLEMLER<br>SI<br>SI                                                                                                    |             |  |
| MODEL KODU ÜRÜN A<br>BD1 Altus<br>ÇM2 Altus<br>Sevkiyat Listesi<br>Sevkiyat Emirerinizi Takip Edebilirsiniz.<br>Durum:<br>Tümü                                                                                                    | DI<br>Buzdolabı<br>Çamaşır Makina                                                                                                    | Ana Firma                                                                       | ŬRŪN GRUBU<br>BEYAZ EŞYA<br>BEYAZ EŞYA                          | <ul> <li>✓</li> <li>2,00</li> <li>✓</li> <li>4,00</li> </ul>                                                                                                    | ADET TOPLAM (<br>50,00<br>200,00<br>Sevk Emir No:<br>Sevk Emir No gi                                                                                | DESI-KQ AÇIKLAMA | nderici it/iiçe:                       | RESIMLER                                              | IŞLEMLER<br>SI<br>SI<br>SI<br>SI                                                                                                    |             |  |
| MODEL KODU     ÜRÜN A       BD1     Altus       ÇM2     Altus       Sevkiyat Listesi       Sevkiyat Emirerintzi Takip Edebilirsiniz.       Durum:       Tümü       Excele Aktar                                                                                                    | DI<br>Buzdolabı<br>Çamaşır Makina                                                                                                    | Ana Firma                                                                       | ÜRÜN GRUBU<br>BEYAZ EŞYA<br>BEYAZ EŞYA                          | <ul> <li>✓</li> <li>2,00</li> <li>✓</li> <li>4,00</li> </ul>                                                                                                    | ADET TOPLAM (<br>50,00<br>200,00<br>Sevk Emir No:<br>Sevk Emir No gin                                                                               | DESI-KG AÇIKLAMA | nderici lı/liçe ərə                    | RESIMLER                                              | IŞLEMLER<br>SI<br>SI<br>SI<br>SI                                                                                                    |             |  |
| MODEL KODU     ÜRÜN A       BD1     Altus       QM2     Altus       QM2     Altus   Sevkiyat Listesi Sevkiyat Emirerinizi Takip Edebilirsiniz.       Durum:       Tümü   Excele Aktar       EMIR     \$ SEVK EMIR NO \$                                                                                                    | DI<br>Buzdolabı<br>Çamaşır Makina                                                                                                    | Ana Firma<br>v beyaz                                                            | ŬRŨN GRUBU<br>BEYAZ EŞYA<br>BEYAZ EŞYA                          | ▼         2,00           ▼         4,00                                                                                                    | DET TOPLAN (<br>50,00<br>200,00<br>Sevk Emir No:<br>Sevk Emir No gin                                                                                | DESI-KG AÇIKLAMA | nderici il/ilçe ara                    | RESIMLER                                              | IŞLEMLER                                                                                                    |             |  |
| MODEL KODU ÜRÜN A<br>BD1 Altus<br>CM2 Altus<br>Sevkiyat Listesi<br>Sevkiyat Emirrinzi Takip Edebilirsiniz.<br>Durum:<br>Tümü<br>Excele Aktar<br>EMIR & SEVK EMIR NO O<br>08.02.25 SE2502000003                                                                                                    | DI<br>Buzdolabi<br>Çamaşır Makina<br>ALINMA ÷<br>08.02.2025                                                                                                    | Ana Firma<br>V beyaz SON TESLIM  21.02.2025                                     | ÜRÜN GRUBU<br>BEYAZ EŞYA<br>BEYAZ EŞYA<br>:<br>:<br>:<br>:<br>: | V         2,00           V         2,00           V         4,00           V         4,00           Beyoz Ltd. \$t.         4,00                                                                                                    | ADET TOPLAN (<br>50,00<br>200,00<br>Sevk Emir No gin<br>Sevk Emir No gin<br>GÖNDERICI                                                               | CESI-KG AÇIKLAMA | Aderici İl/İlçe:                       | RESIMLER                                              | işlemler         Sil         Sil                                                                                                    | \$          |  |
| MODEL KODU ÜRÜN A<br>BD1 Altus<br>QM2 Altus<br>Sevkiyat Listesi<br>Sevkiyat Emirerinzi Takip Edebilirsiniz.<br>Durum:<br>Tümü<br>Excele Aktar<br>EMIR & SEVK EMIR NO O<br>08.02.25 SE2502000003                                                                                                    | DI<br>Buzdolabi<br>Çamaşır Makina<br>ALINMA<br>08.02.2025                                                                                                    | Ana Firma<br>Son TESLIM<br>21.02.2025<br>28.02.2025                             | ÜRÜN GRUBU BEYAZ EŞYA BEYAZ EŞYA  BEYAZ EŞYA                    | C2,00           C2,00           C2,00 </th <th>ADET TOPLAM (<br/>50,00<br/>200,00<br/>Sevk Emir No:<br/>Sevk Emir No giu<br/>GÖNDERICI</th> <th>DESI-KG AÇIKLAMA</th> <th>Aderici İl/İlçe:</th> <th>RESIMLER<br/>IIIIIIIIIIIIIIIIIIIIIIIIIIIIIIIIIIII</th> <th>işlemler       i         Sil       i         Sil       i</th> <th>*</th>                                                                                                    | ADET TOPLAM (<br>50,00<br>200,00<br>Sevk Emir No:<br>Sevk Emir No giu<br>GÖNDERICI                                                                  | DESI-KG AÇIKLAMA | Aderici İl/İlçe:                       | RESIMLER<br>IIIIIIIIIIIIIIIIIIIIIIIIIIIIIIIIIIII      | işlemler       i         Sil       i         Sil       i | *           |  |
| MODEL KODU         ÜRÜN A           BD1         Altus           BD1         Altus           CM2         Altus           Sevkiyot Listesi         Altus           Sevkiyot Eminerinzi Takip Edebilirsiniz.         Altus           Durum:         Tümü           Excele Aktar         SEVK EMIR NO ©           08.02.25         SE2502000003           08.02.25         SE2502000002           08.02.25         SE2502000001 | DI<br>Buzdolabi<br>Çamaşır Makina<br>ALINMA<br>08.02.2025<br>08.02.2025                                                                                                    | Ana Firma<br>Son TESLIM<br>21.02.2025<br>28.02.2025<br>14.02.2025               | ÜRÜN GRUBU BEYAZ EŞYA BEYAZ EŞYA                                | Image: Control of the control of the control of th | TOPLAM (       S0,00       200,00       200,00       Sevk Emir No git       Sevk Emir No git       GÖNDERIC       Payaz Ltd. Şt       Samandağ Depo | DESI-KG AÇIKLAMA | ALICI<br>Siyah Ltd                     | RESIMLER<br>IIIIIIIIIIIIIIIIIIIIIIIIIIIIIIIIIIII      | işlemter       i         Si       i         Si                          | ÷           |  |
| MODEL KODU         ÜRÜN A           BD1         Altus           BD1         Altus           CM2         Altus           Sevkiyat Listesi         Altus           Sevkiyat Emirerinzi Takip Edebilirsiniz.         Altus           Durum:         Tümü           Excele Aktar         SEVK EMIR NO ©           08.02.25         SE250200003           08.02.25         SE250200001           17.02.25         SE2502000040   | DI BU2dolabi Camaşır Makina Camaşır Makina Camaşır | Ana Firma<br>Son TESLIM<br>21.02.2025<br>28.02.2025<br>14.02.2025<br>27.02.2025 | ÜRÜN GRUBU BEYAZ EŞYA BEYAZ EŞYA                                | Image: Control of the control of the control of th | ADET TOPLAN (<br>50,00<br>200,00<br>200,00<br>Sevk Emir No giu<br>Sevk Emir No giu<br>Sevk Emir No giu<br>Sevk Emir No giu<br>Son Gönderici         | DESI-KG AÇIKLAMA | ALICI   Kırmızı Lt Siyah Ltd Son Alıcı | RESIMLER         IIIIIIIIIIIIIIIIIIIIIIIIIIIIIIIIIIII | IşLEMLER           SI           SI           SI           SI           SI                                                                                                    | *<br>*<br>* |  |

5 kayıttan 1 - 5 arasındaki kayıtlar gösteriliyor (46 kayıt içerisinden bulunan)

Önceki 1 Sonraki

v 2.64

## Sevk Emri Detay - ATF Yazdırma

Sevk emri detay sayfasından gönderinizin hangi aşamada olduğunu ve diğer detaylarını görüntüleyebilirsiniz.

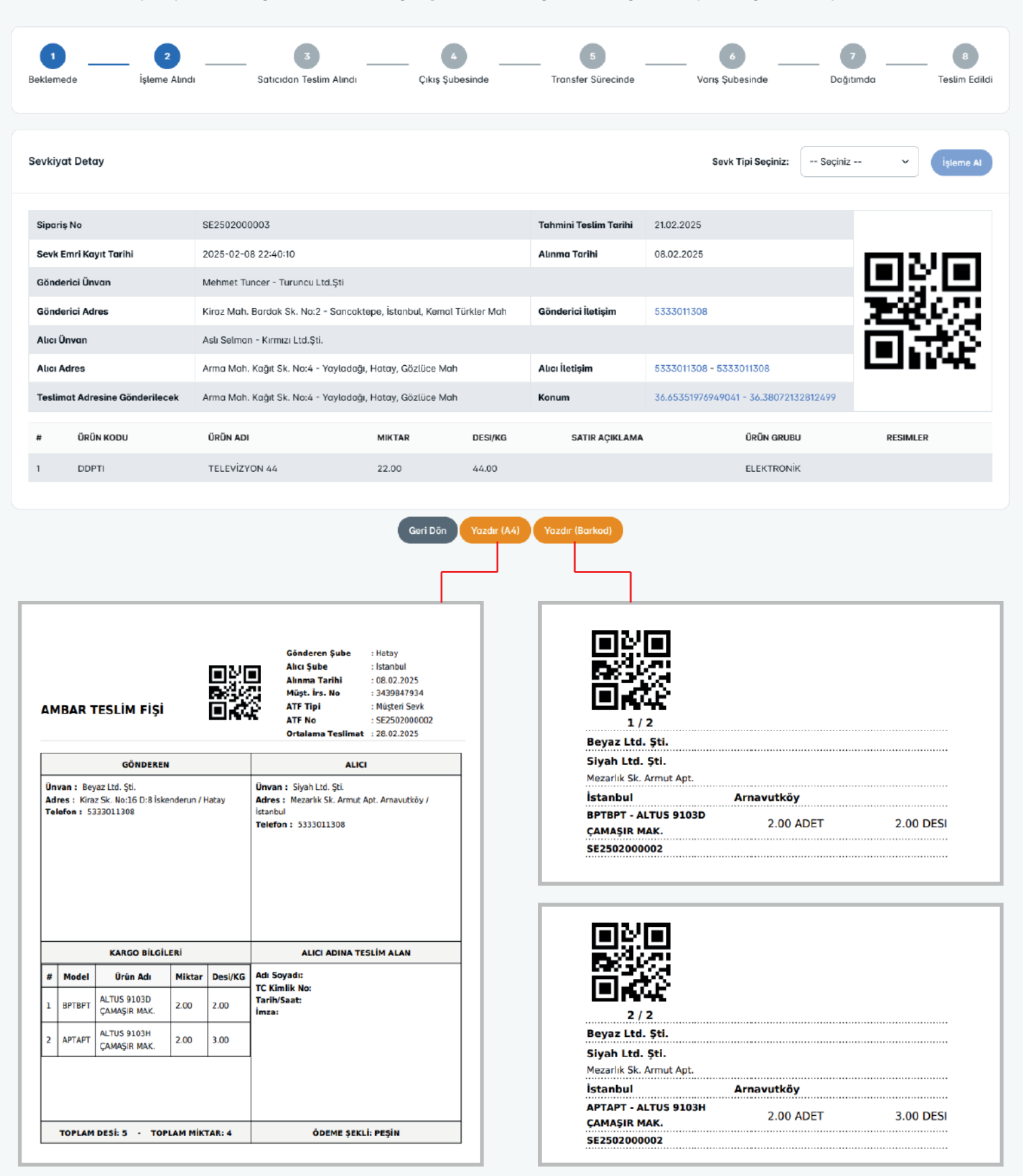

v 2.64

## Gönderici Alıcı ve Cari Hesaplar Listesi

Tarafınıza kesilen faturaları ve ödemelerinizi cari ekstre sayfasından takip edebilirsiniz. Tabloyu excel olarak indirebilirsiniz.

| Cari Hesap Ekstresi<br>CH Hareketleriniz ve bakiye bilginiz bulunm | Cari Hesap Ekstresi<br>H Hareketleriniz ve bakiye bilginiz bulunmaktadır. |                                               |                 |            |              |             |                  |  |  |  |  |  |  |
|--------------------------------------------------------------------|---------------------------------------------------------------------------|-----------------------------------------------|-----------------|------------|--------------|-------------|------------------|--|--|--|--|--|--|
| Excel Olarak İndir                                                 |                                                                           |                                               |                 |            |              |             |                  |  |  |  |  |  |  |
| TARIH Å                                                            | IŞLEM TÜRÜ                                                                | YETKILI AD SOYAD $\stackrel{\wedge}{\forall}$ | FIRMA ÜNVANI    |            | BORÇ –       | ALACAK      | BAKIYE -         |  |  |  |  |  |  |
| 2025.03.08 22:16:00                                                | Verilen Hizmet Faturası                                                   | Mahmut Çelik                                  | Beyaz Ltd. Şti. | 0011754363 | 21,00 TL     | 0,00 TL     | 21,00 TL         |  |  |  |  |  |  |
| 2025.03.08 22:16:45                                                | Verilen Hizmet Faturası                                                   | Mahmut Çelik                                  | Beyaz Ltd. Şti. | 0011754363 | 205,80 TL    | 0,00 TL     | 226,80 TL        |  |  |  |  |  |  |
| 2025.03.08 22:17:17                                                | Gelen Havale                                                              | Mahmut Çelik                                  | Beyaz Ltd. Şti. | 0011754363 | 0,00 TL      | 1.000,00 TL | -773,20 TL       |  |  |  |  |  |  |
| 2025.03.08 22:18:03                                                | Verilen Hizmet Faturası                                                   | Mahmut Çelik                                  | Beyaz Ltd. Şti. | 0011754363 | 13.620,60 TL | 0,00 TL     | 12.847,40 TL     |  |  |  |  |  |  |
| 2025.03.08 22:18:24                                                | Gelen Havale                                                              | Mahmut Çelik                                  | Beyaz Ltd. Şti. | 0011754363 | 0,00 TL      | 8.750,00 TL | 4.097,40 TL      |  |  |  |  |  |  |
| 5 kayıttan 1 - 5 arasındaki kayıtlar                               | gösteriliyor                                                              |                                               |                 |            |              |             |                  |  |  |  |  |  |  |
|                                                                    |                                                                           |                                               |                 |            |              | ä           | Inceki 1 Sonraki |  |  |  |  |  |  |

#### Ekran / Modül Adı : **Gönderici Listesi**

Gönderici adreslerinizi listeleyebilir, ekleme değiştirme ve silme işlemlerini kolaylıkla yapabilirsiniz.

| Gönderid                | ci Listesi                             |                            |                                  |          |                                  |            |                    |                   |                    |            |   |                   |                                     |
|-------------------------|----------------------------------------|----------------------------|----------------------------------|----------|----------------------------------|------------|--------------------|-------------------|--------------------|------------|---|-------------------|-------------------------------------|
| Sayfada                 | nyfada 10 🗸 kayıt göster               |                            |                                  |          |                                  |            |                    |                   |                    |            |   | Ara:              |                                     |
| $ID=\tfrac{A}{\forall}$ | AD SOYAD                               | ADRES                      | $\stackrel{\mathbb{A}}{\forall}$ | iL       | $\stackrel{\mathbb{A}}{\forall}$ | İLÇE       | $\frac{A}{\nabla}$ | MAHALLEE          | $\frac{1}{\nabla}$ | TELEFON    | ÷ | EYLEMLER          | $\stackrel{\mathbb{A}}{\mathbb{V}}$ |
| 138                     | Mahmut Çelik                           | Kiraz Sk. No:16 D:8        |                                  | Hatay    |                                  | İskenderun |                    | Aşkarbeyli Mah    |                    | 5333011308 |   | Detay Düzenle Sil |                                     |
| 139                     | Ahmet Köse                             | Karakol Yanı Sk. No:55     |                                  | Hatay    |                                  | Samandağ   |                    | Kapisuyu Mah      |                    | 5333011308 |   | Detay Düzenle Sil |                                     |
| 150                     | Mehmet Tuncer                          | Kiraz Mah. Bardak Sk. No:2 |                                  | İstanbul |                                  | Sancaktepe |                    | Kemal Türkler Mah |                    | 5333011308 |   | Detay Düzenle Sil |                                     |
| 171                     | Son Gönderici Ad Soyad                 | Son Adres Test             |                                  | Bursa    |                                  | Gemlik     |                    | Güvenli Mah       |                    | 5333011308 |   | Detay Düzenle Sil |                                     |
| 4 kayıttan              | 1 - 4 arasındaki kayıtlar gösteriliyor |                            |                                  |          |                                  |            |                    |                   |                    |            |   | Ōnceki 1 Se       | onraki                              |

#### Ekran / Modül Adı: Alıcı Listesi

Alıcı adreslerinizi listeleyebilir, ekleme değiştirme ve silme işlemlerini kolaylıkla yapabilirsiniz.

| Alıcı List | Alıcı Listesi                 |                    |                                |                       |          |                       |            |                    |                |                        |            |                    |                   |                          |
|------------|-------------------------------|--------------------|--------------------------------|-----------------------|----------|-----------------------|------------|--------------------|----------------|------------------------|------------|--------------------|-------------------|--------------------------|
| Sayfada    | 10 🗸 kayıt göster             |                    |                                |                       |          |                       |            |                    |                |                        |            |                    | Ara:              |                          |
| ID 🚽       | AD SOYAD                      | $\frac{1}{\nabla}$ | ADRES                          | $\frac{\Delta}{\Psi}$ | iL.      | $\frac{\Delta}{\Psi}$ | İLÇE       | $\frac{A}{\nabla}$ | MAHALLE        | $\frac{\lambda}{\Psi}$ | TELEFON    | $\frac{1}{\nabla}$ | EYLEMLER          | $\frac{\lambda}{\nabla}$ |
| 138        | Mahmut Çelik                  |                    | Kiraz Sk. No:16 D:8            |                       | Hatay    |                       | İskenderun |                    | Aşkarbeyli Mah |                        | 5333011308 |                    | Detay Düzenle Sil |                          |
| 140        | Kemal Yavuz                   |                    | Mezarlık Sk. Armut Apt.        |                       | İstanbul |                       | Arnavutköy |                    | Yeniköy Mah    |                        | 5333011308 |                    | Detay Düzenle Sil |                          |
| 151        | Aslı Selman                   |                    | Arma Mah. Kağıt Sk. No:4       |                       | Hatay    |                       | Yayladağı  |                    | Gözlüce Mah    |                        | 5333011308 |                    | Detoy Düzenle Sil |                          |
| 172        | Son Alici Ad Soyad            |                    | asdvasvasvsa as das as dsdsdsd |                       | Ankara   |                       | Altındağ   |                    | Atifbey Mah    |                        | 5333011308 |                    | Detay Düzenle Sil |                          |
| 4 kayıttar | 1 - 4 arasındaki kayıtlar gö: | isterili           | yor                            |                       |          |                       |            |                    |                |                        |            |                    | Önceki 1          | Sonraki                  |

#### kargovex.com

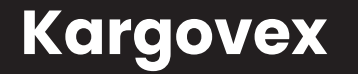

Kargo Takip Ekranı

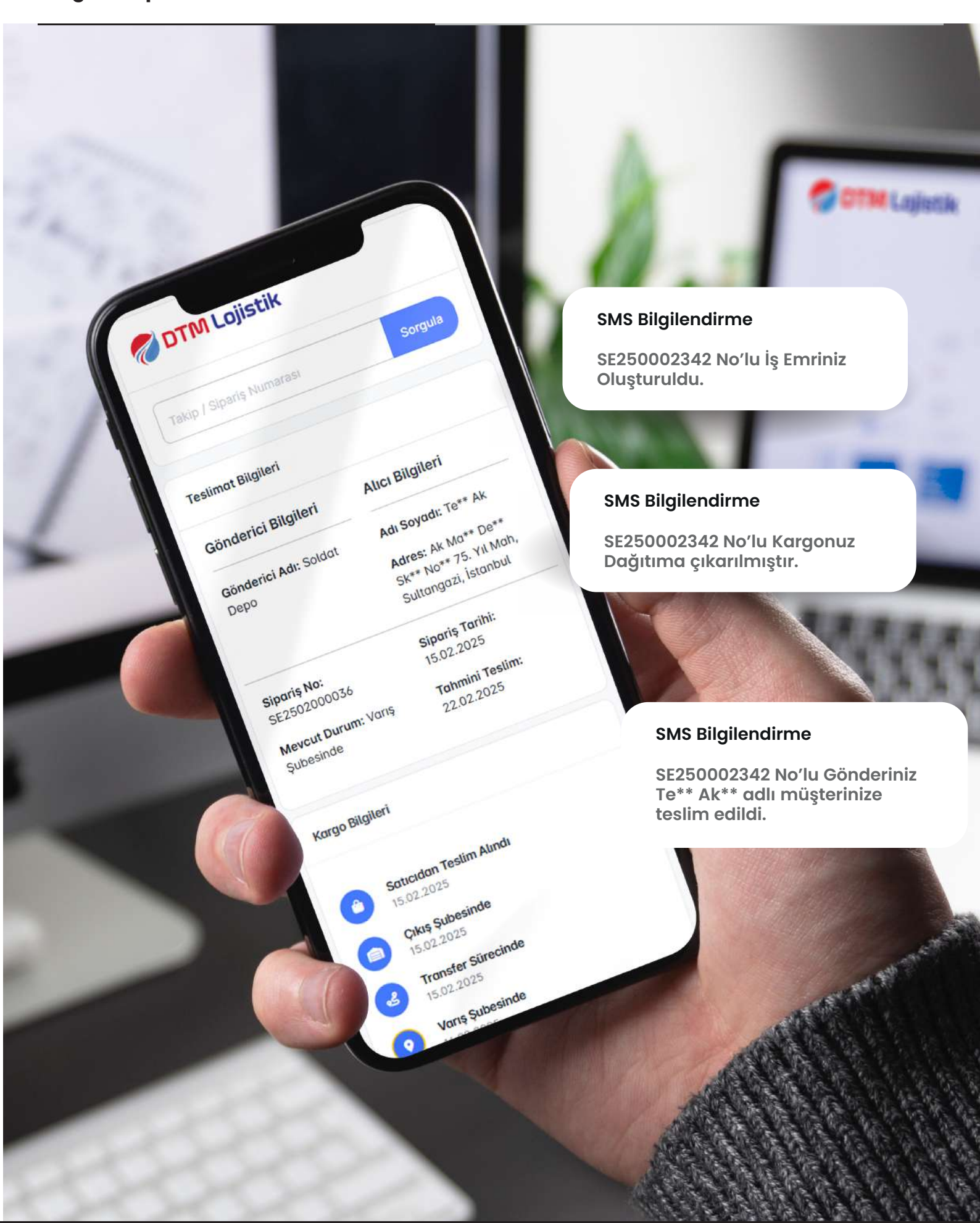